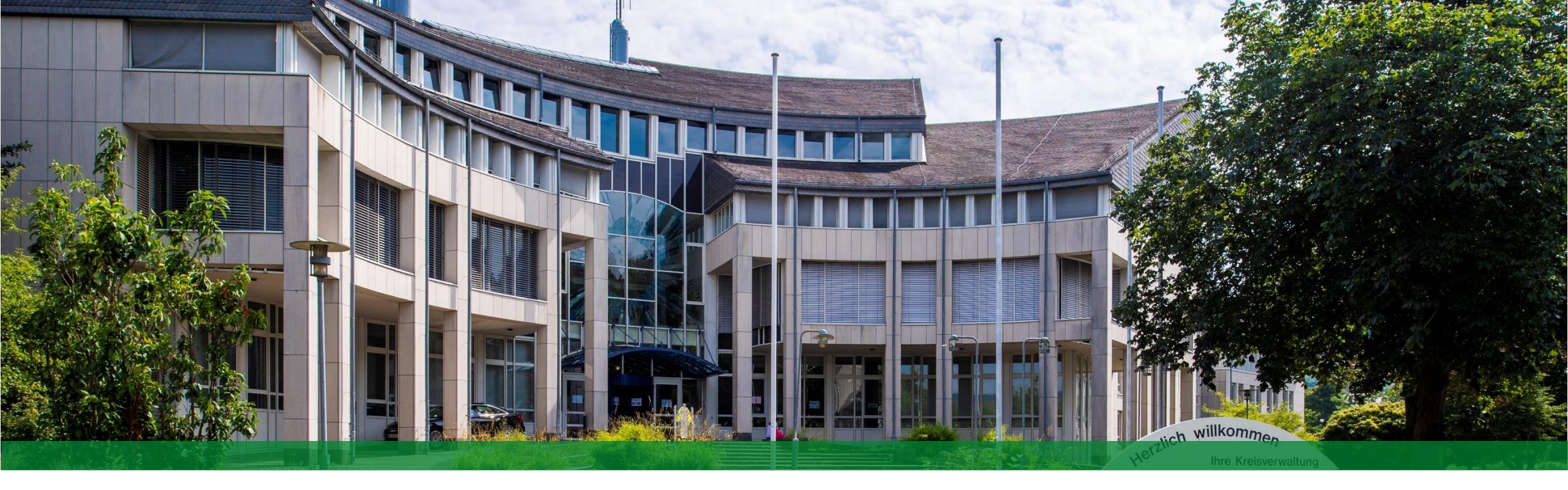

# Handout "Familienkompass HSK"

Angebote für Familien mit Kindern im Alter von 0-6 Jahren im Hochsauerlandkreis

HSK Hochsauerlandkreis

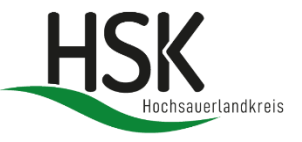

## "Familienkompass HSK" – was ist das?

- Bekannt unter dem Namen "Guter Start NRW" → Name wurde f
  ür den HSK zu "Familienkompass HSK" ge
  ändert
- Baustein des Förderprogramms "kinderstark NRW schafft Chancen"
- Digitale Anwendung zur Suche und Darstellung regionaler Angebote <u>f
  ür Familien und Kinder von 0 6</u> <u>Jahren</u>

### Ziele des Förderprogramms:

- Durch kurze Wege schneller zum Ziel
- Hierarchien zu verschlanken
- > interdisziplinär / ämterübergreifend planen und handeln
- Berufsgruppen zu vernetzen
- > Familien schnell und effektiv durch den Dschungel aus Angeboten und Ansprechpartner\*innen lotsen

# Login ins Portal

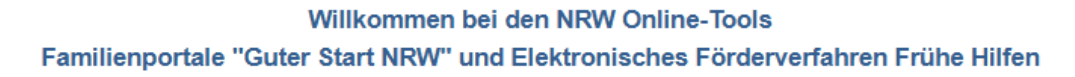

#### "Guter Start NRW"

Das Online-Tool "Guter Start NRW"

- richtet sich an Kommunen, die eigene Familienportale mit gebündelten Informationen für Kinder, Jugendliche und Familien aufbauen und betreiben wollen
- baut auf dem seit 2016 bestehenden Onlinesystem Frühe Hilfen auf
- zeigt bislang Unterstützungsangebote für Kinder bis zum Vorschulalter auf (Ausbau bis zum Übergang Beruf geplant)
- beinhaltet zusätzlich ein internes Planungstool, mit welchem Lücken in den lokalen Unterstützungsangeboten identifiziert werden können.
- wird aus Landesmitteln finanziert

Die notwendigen Zugangsdaten für Kommunen sind identisch mit den Zugangsdaten für das "Elektronische Förderverfahren Frühe Hilfen" und können bei den hierfür zuständigen Personen im Jugendamt erfragt werden.

Weitere Informationen zum Tool erhalten Sie nach dem Login oder über guterstart@mkjfgfi.nrw. Bei Fragen zur technischen Umsetzung wenden Sie sich bitte an guterstart@d-nrw.de.

#### Elektronisches Förderverfahren Frühe Hilfen

Das Online-Tool zum Förderverfahren der Bundesstiftung Frühe Hilfen

 richtet sich an die Zuständigen in der Kommune f
ür das F
örderverfahren zur Bundesstiftung Fr

ühe Hilfen

 ermöglicht die elektronische Erfassung und Abgabe des Maßnahmenplans und des Verwendungsnachweises an die Landeskoordinierungsstelle Frühe Hilfen NRW

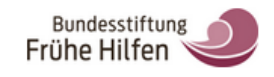

Weitere Informationen zum Tool stehen Ihnen nach dem Login zur Verfügung. Bei technischen Fragen wenden Sie sich bitte an fruehehilfen@d-nrw.de oder telefonisch an 0231-22243866 (montags bis freitags 9-17Uhr).

|                         | Login Informationen<br>Benutzername: Benutzername eingeben<br>Passwort: |                                                                                                    |  |
|-------------------------|-------------------------------------------------------------------------|----------------------------------------------------------------------------------------------------|--|
| •                       | - Anmelden                                                              |                                                                                                    |  |
| Datenschutz   Impressum | d-NRW / BMS Consulting GmbH / NPO Applications GmbH                     | Ministerium für Kinder, Jugend, Familie,<br>Gleichsteilung, Flucht und Integration<br>des Landes Nordrhein-Westfalen |  |

- URL für den Login: <u>www.guterstart.nrw.de</u>
- Mit vorgegebenem Benutzernamen und Passwort anmelden
- Benutzerdaten für nachfolgende
   Eintragungen im Portal ändern
   (siehe nachfolgende Folien) =
   eigenes Passwort für das Portal
   erstellen

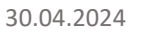

# Benutzererstellung (1)

HSK

Ministerium für Kinder, Jugend, Familie, Gleichstellung, Flucht und Integration des Landes Nordrhein-Westfalen

Angebotserstellung Einrichtungsdaten

#### Benutzerverwaltung

MaxMustermann

Max

Benutzerdaten

Benutzername

Vorname:

| Nach der Anmeldung öffnet sich |  |
|--------------------------------|--|
| direkt der Reiter              |  |
| "Benutzerverwaltung"           |  |

- Daten ausfüllen
- Derzeitiges Passwort eintragen und dann ein <u>neues</u> Passwort erstellen
- Wenn alles ausgefüllt ist → "Eingaben speichern" klicken
- Nun ist neuer Benutzername und Passwort gespeichert → ab jetzt immer mit neuen Daten anmelden

| Nachname:                     | Mustermann           |
|-------------------------------|----------------------|
| E-Mail:                       |                      |
| Passwort 🗉 -                  |                      |
| Derzeitiges<br>Passwort:      |                      |
| Neues Passwort                | t                    |
| Neues Passwor<br>wiederholen: | t                    |
| Erinnerungen per E            | -Mail erhalten: 🛛 Ja |
|                               | Abbrechen und Zurück |

## Anbieter: in bearbeiten (1)

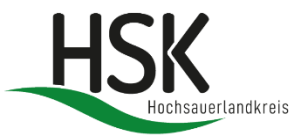

Angebotserstellung

Einrichtungsdaten

### Anbieter:in bearbeiten

| Hinweis                                                                         |                                  |                                     |
|---------------------------------------------------------------------------------|----------------------------------|-------------------------------------|
| Bitte kontrollieren Sie die hinterlegte Adresse. Die Adresse konnte nicht valid | liert werden.                    |                                     |
| Durchführende Organisation                                                      | Name Kontaktperson:              | Unter Einrichtungs-<br>daten können |
| Max Mustermann                                                                  |                                  | die Daten des                       |
| Straße, Nr.:                                                                    | Telefon:                         | Anbieters bearbeitet<br>werden.     |
| Stadt/Ort.:                                                                     | E-Mail:                          |                                     |
| Meschede                                                                        |                                  |                                     |
| PLZ:                                                                            | Link durchführende Organisation: |                                     |
| 59872                                                                           |                                  |                                     |
|                                                                                 |                                  |                                     |

## Anbieter:in bearbeiten (2)

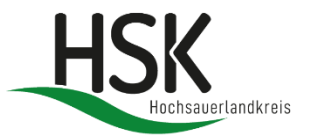

| Logo anbiete<br>Kein Logo | nde Organisation 🕕                              |                                                                                            |
|---------------------------|-------------------------------------------------|--------------------------------------------------------------------------------------------|
| Datei:                    | Datei auswählen                                 | Durchsuchen 🚼 Hochladen 📝 Löschen                                                          |
| Beschreibung              | Anbieter:in                                     |                                                                                            |
| Schreiben Sie hie         | r 3-4 Sätze, die die Anbieter:in beschreibt. De | er Text wird auf der Webseite (neue Version) zum Anbieter:in angezeigt (max. 350 Zeichen): |
|                           |                                                 |                                                                                            |
|                           |                                                 |                                                                                            |

- Bei dem Logo haben Sie die Möglichkeit ein Logo für ein spezielles Angebot (bei der Angebotserstellung) hochzuladen oder ein Anbieterlogo hochzuladen, das bei allen Angeboten dieses Anbieters angezeigt wird.
- "Bei Beschreibung Anbieter:in" können Sie den Anbieter in ein paar Sätzen beschreiben
   → wird in der Angebotsansicht der Anbieter:in angezeigt.

# Anbieter: in bearbeiten (3)

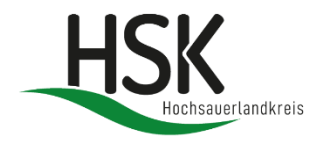

| Trägerschaft:       |       | Art des Trägers:    |                                                                               |
|---------------------|-------|---------------------|-------------------------------------------------------------------------------|
| Straße, Nr.:        |       | Name Kontaktperson: | <ul> <li>Hier kann die Trägerschaft<br/>eingetragen werden, sofern</li> </ul> |
| Stadt/Ort.:         |       | Telefon:            | sie vorhanden ist.                                                            |
| PLZ:                |       | E-Mail:             |                                                                               |
|                     |       | Link Trägerseite:   |                                                                               |
|                     |       |                     | Bei der Planung von                                                           |
| Planung (Netzwerke) |       |                     | Netzwerken kann man<br>verlinken, in welchen                                  |
| Bezeichnung         | Ebene | Zweck -             | Netzwerken die einzelnen                                                      |

→ Ist aber erstmal irrelevant

# Anlegen von Angeboten (1)

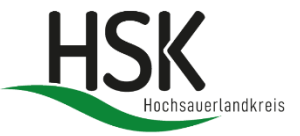

Ministerium für Kinder, Jugend, Familie, Gleichstellung, Flucht und Integration des Landes Nordrhein-Westfalen

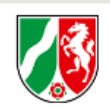

Angebotserstellung

Einrichtungsdaten

### Angebotserstellung

| Angebote  | Archiv Angebote                                                                                   |                                |               |                |             |                |          |           |               |
|-----------|---------------------------------------------------------------------------------------------------|--------------------------------|---------------|----------------|-------------|----------------|----------|-----------|---------------|
| + Neues A | 🕂 Neues Angebot anlegen 🛃 Angebot kopieren 😽 Angebote importieren 😽 Gesamtex port 🔛 Importdatei 👔 |                                |               |                |             |                |          |           |               |
| Filter:   | 🗸 😽 🛛                                                                                             | ste exportieren 🛛 😽 Steckbrief | e exportieren |                |             |                | 📲 Kompak | texport 👔 | Kurzanleitung |
| ID        | Name des Angebotes                                                                                | Name des Anbieters             | Stadtteil     | Form des Angeb | Ablaufdatum | Veröffentlicht | Aufrufe  | Vorschau  | Bearbeiten    |
|           | Seite 0 von 0 🕨 🕅                                                                                 |                                |               |                |             |                |          | Keine Da  | ten vorhanden |

- Auf "Angebotserstellung" klicken
- "Neues Angebot anlegen" auswählen

## Anlegen von Angeboten (2)

Neues Angebot anlegen für Max Mustermann

|                             | haeladen werden                                                                                                    |
|-----------------------------|----------------------------------------------------------------------------------------------------|
|                             |                                                                                                    |
| Nas                         |                                                                                                    |
| lame des Angebots: *        | Art des Angebots: *                                                                                                    |
|                             |                                                                                                    |
| hema: *                     |                                                                                                    |
|                             | Hausbesuche möglich                                                                                                    |
|                             | Link zum Angebot:                                                                                                    |
| ngebot fur:                 |                                                                                                    |
|                             | Kurzbeschreibung des Angebotes: *                                                                                                    |
| itadtteil/Ort: *   0        | $\mathbf{B}  \boldsymbol{I}  \underline{\mathbf{U}}  [\widehat{\mathbf{a}}  [\widehat{\mathbf{m}}  [\widehat{\mathbf{m}}  ]  \boldsymbol{\boldsymbol{\varpi}}  \boldsymbol{\boldsymbol{\varpi}}  \boldsymbol{\boldsymbol{\varpi}}  \boldsymbol{\boldsymbol{\varepsilon}}_2 =  \boldsymbol{\boldsymbol{\varepsilon}}_2 =  \boldsymbol{\boldsymbol{\varepsilon}}$ |
|                             |                                                                                                    |
| (ursleitung/Ansprechperson: |                                                                                                    |
|                             |                                                                                                    |
|                             |                                                                                                    |
|                             |                                                                                                    |
|                             |                                                                                                    |
|                             |                                                                                                    |
|                             | Mehrsprachiges Angebot: 0                                                                                                    |
|                             |                                                                                                    |
|                             |                                                                                                    |
|                             |                                                                                                    |
| Veitere Suchbegriffe:       | Bitte beachten Sie, dass das obere Feld nur noch für die alte                                                                                                    |
| Veitere Suchbegriffe:       | Bitte beachten Sie, dass das obere Feld nur noch für die alte<br>Version der Seite relevant ist. Pflegen Sie bitte das<br>nachfolgende Feld, wenn Sie mit der neuen Version arbeiten                                                                                                    |
| Veitere Suchbegriffe:       | Bitte beachten Sie, dass das obere Feld nur noch für die alte<br>Version der Seite relevant ist. Pflegen Sie bitte das<br>nachfolgende Feld, wenn Sie mit der neuen Version arbeiten.                                                                                                    |
| Veitere Suchbegriffe:       | Bitte beachten Sie, dass das obere Feld nur noch für die alte<br>Version der Seite relevant ist. Pflegen Sie bitte das<br>nachfolgende Feld, wenn Sie mit der neuen Version arbeiten.<br>Sprachen: Deutsch und zusätzlich:                                                                                                    |

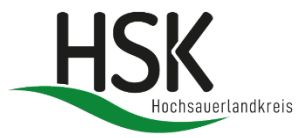

• Informationen für das Angebot ausfüllen.

 Die mit Sternchen markierten Informationen müssen zwingend ausgefüllt werden.

→ Wir arbeiten nur noch mit der neuen Version, daher ist das untere Feld "Sprachen: Deutsch und zusätzlich…" für Sie relevant.

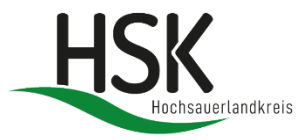

### Zu beachten ist Folgendes:

- Bei dem "**Thema**" können insgesamt 4 Optionen ausgewählt werden → Mehrfachwahl möglich
- Bei "Angebot für" können mehrere Zielgruppen ausgewählt werden → Mehrfachwahl möglich
- Bei dem "**Stadtteil/Ort**" können mehrere Orte ausgewählt werden → Mehrfachwahl möglich
- Bei dem "Alter des Kindes" können mehrere Altersklassen ausgewählt werden
- →Wichtig: Bitte nur Angebote bis zum Alter von 6 Jahren auswählen, da der Familienkompass <u>ausschließlich</u> Angebote für Kinder von 0 bis 6 Jahren beinhaltet.
- →Angebote für ältere Kinder können auf der Webseite "YoungHSK" (https://young-hsk.de) verlinkt werden. Ansprechpartner: Christian Schulte- Backhaus (Email: christian.schulte-backhaus@hochsauerlandkreis.de)
- Bei "Art des Angebots" können mehrere Arten ausgewählt werden → Mehrfachwahl möglich

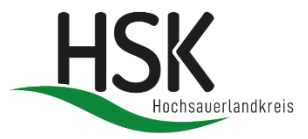

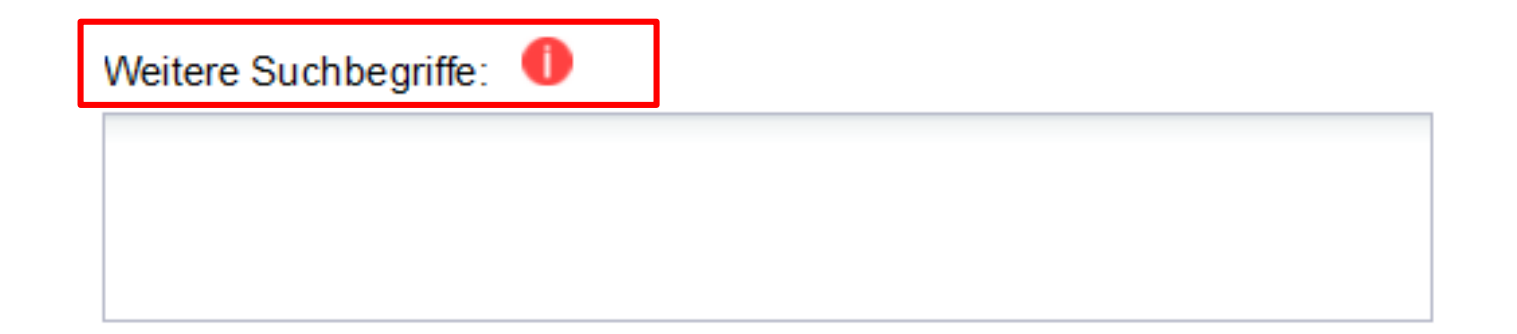

- Bei "Weitere Suchbegriffe" sollen Begriffe eingetragen werden, die unter das Angebot fallen und zur Suche des Angebots beitragen.
- Sie können hier kreativ werden und beliebig viele Begriffe eintragen, die zum Angebot passen.
- Auch falsche Schreibweisen können eingetragen werden, damit Angebote direkt erscheinen.

## Anlegen von Angeboten (3)

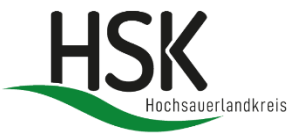

| Wo —           |             |
|----------------|-------------|
| Bezeichnung: 🅕 | Straße/Nr.: |
|                |             |
| PLZ:           | Ort:        |
|                |             |
|                |             |

- Bei "Bezeichnung" können z.B. der Name der Einrichtung oder erläuternde Hinweise zum Durchführungsort eingetragen werden.
- Die hier eingetragene Adresse wird für die Umkreissuche herangezogen.

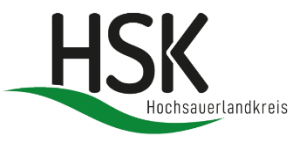

## Anlegen von Angeboten (5)

| ngebot Start (Uhrzeit):             | Angebot Ende (Uhrzeit):              |
|-------------------------------------|--------------------------------------|
| naebotszeitraum / Öffnungszeiten: 0 |                                      |
| B I U [] [] [] [] [] [] [] [] []    |                                      |
|                                     |                                      |
|                                     |                                      |
|                                     |                                      |
|                                     |                                      |
|                                     |                                      |
|                                     |                                      |
| /eröffentlichung Angebot            |                                      |
| Veröffentlichung Angebot            |                                      |
| Veröffentlichung Angebot            | zeitlich begrenztes Angebot bis: * 1 |

- Über "Angebot Start" kann angegeben werden, ab welchem Datum und welcher Uhrzeit ein Angebot startet.
- Das "Angebot Ende" bestimmt das Ende eines Angebotes. Wenn das Angebot dauerhaft läuft, wird kein Enddatum benötigt.
- Bei "Angebotszeitraum" können der Durchführungszeitraum und weitere Details, wie Datum, Uhrzeiten und/oder Wochentage gemacht werden.
- Bei "Angebot veröffentlichen ab", kann angegeben werden, ab wann das Angebot von Guter Start veröffentlicht werden soll.
- Bei "**zeitlich begrenztes Angebot**" kann eingetragen werden, wann das Angebot von der Plattform deaktiviert werden soll.

### Anlegen von Angeboten (4)

| 🔲 Ja, eine Ann                                      |                                                                           |
|-----------------------------------------------------|---------------------------------------------------------------------------|
| · ·                                                 | eldung ist erforderlich                                                   |
| Weitere Angabe                                      | n zur Anmeldung: 🏮                                                        |
| в <i>і</i> <u>ц</u>                                 |                                                                           |
|                                                     |                                                                           |
|                                                     |                                                                           |
|                                                     |                                                                           |
|                                                     |                                                                           |
| Link zur Anmelo                                     | ing:                                                                      |
|                                                     |                                                                           |
|                                                     |                                                                           |
| Das Angebo                                          | istkostenlos                                                              |
| Das Angebo                                          | ist kostenlos<br>ebots: 1                                                 |
| Das Angebo<br>Kosten des Ang<br><b>B</b> I <u>U</u> | ist kostenlos<br>ebots: 1                                                 |
| Das Angebo<br>Kosten des Ang<br><b>B</b> I <u>U</u> | ist kostenlos<br>ebots: <b>1</b><br>□ □ □ □ □ □ □ □ □ □ □ □ □ □ □ □ □ □ □ |
| Das Angebo<br>Kosten des Ang<br><b>B I U</b>        | ist kostenlos<br>ebots: <b>1</b><br>□ □ □ □ □ □ □ □ □ □ □ □ □ □ □ □ □ □ □ |
| Das Angebo<br>Kosten des Ang<br><b>B</b> I <u>U</u> | ist kostenlos<br>ebots:                                                   |
| Das Angebo                                          | ist kostenlos<br>ebots:                                                   |
| Das Angebo                                          | ist kostenlos<br>ebots: 0<br>  Ē Ē Ē @ ≪   ≟≣ :≣                          |

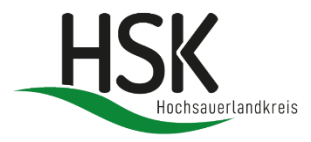

Hier können Angaben zu der Anmeldung und zu den Kosten des Angebotes gemacht werden.

•

## Anlegen von Angeboten (5)

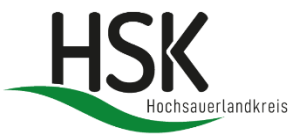

#### – Inklusion und Barrierefreiheit –

#### Räum liche Zugänglichkeit

- Voll zugänglich für Rollstuhlfahrer:innen
- Voll zugänglich mit Unterstützung
- Behindertengerechter Aufzug
- Behindertengerechtes WC
- Behindertengerechter Parkplatz
- Blindenhund erlaubt
- Induktionsschleife / FM-Anlage
- Zugänglich für blinde und sehbehinderte Menschen

#### Inhaltliche Zugänglichkeit

- Angebote in leichter Sprache
- 🔄 Angebote mit Über- bzw. Untertitelung
- Angebote mit Audio-Deskription
- Angebote mit Gebärdensprachedolmetscher:in

Angaben zu Inklusion und Barrierefreiheit bitte ankreuzen.

## Anlegen von Angeboten (6)

| – Durchführende Organisation –––––––––––––––––––––––––––––––––––– |                                               |
|-------------------------------------------------------------------|-----------------------------------------------|
| Name der durchführenden Organisation:                             | Name Kontaktperson:                           |
| MaxMustermann                                                     |                                               |
| Straße, Nr.:                                                      | Telefon:                                      |
|                                                                   |                                               |
| Stadt/Ort.:                                                       | E-Mail:                                       |
| Meschede                                                          |                                               |
| PLZ:                                                              | Link durchführende Organisation:              |
| 59872                                                             |                                               |
|                                                                   |                                               |
| - Trägerschaft                                                    |                                               |
| Trägerschaft:                                                     | Art des Trägers:                              |
|                                                                   | ×                                             |
| Straße, Nr.:                                                      | Name Kontaktperson:                           |
|                                                                   |                                               |
| Stadt/Ort.:                                                       | Telefon:                                      |
|                                                                   |                                               |
| PLZ:                                                              | E-Mail:                                       |
|                                                                   |                                               |
|                                                                   | Link Trägerseite:                             |
|                                                                   |                                               |
|                                                                   |                                               |
| – Planungsfragen –                                                |                                               |
| Die folgenden Fragen sind für die interne Planung. Sie werden     | n nicht in der Ansicht zum Angebot angezeigt. |
| Zielschwerpunkt                                                   | Materielle Versorgung: 1                      |
|                                                                   | ×                                             |
|                                                                   |                                               |
| Regionale Ausrichtung:                                            |                                               |
|                                                                   | •                                             |
| Dieses Angebot ist relevant für die Wilkommensbesuche:            |                                               |
| _                                                                 |                                               |

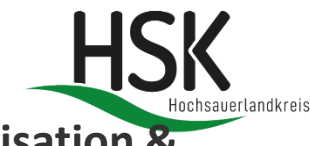

 Beide Bereiche (Durchführende Organisation & Trägerschaft) werden mit den Angaben aus dem Anbieterformular vorbefüllt, können aber bei Bedarf individuell angepasst werden.

- Die Planungsfragen geben wichtige Informationen f
  ür das Jugendamt zur 
  Übersicht über die Angebotslandschaft im HSK. Diese Informationen werden den Benutzer\*innen der Suchseite nicht angezeigt.
- Mit "Willkommensbesuche" sind Besuche bei Familien mit Neugeborenen gemeint.

## Anlegen von Angeboten (7)

-Freigabe und Bestätigung der Nutzungsbedingungen—

📃 Bearbeitung abgeschlossen, Zustimmung zu den Nutzungsbedingungen erteilt

📃 Angebot veröffentlichen, Zustimmung zu den Nutzungsbedingungen erteilt

#### Nutzungsbedingungen (Kurzfassung):

Hiermit bestätige ich, dass ich berechtigt bin, die von mir eingetragenen Angaben in das Online-System Guter Start NRW einzutragen und die von mir eingestellten Fotos und Doku-mente hochzuladen. Des Weiteren bestätige ich, dass im Falle der Angabe von personenbe-zogenen Daten wie Name, Position oder Kontaktadresse eine entsprechende Einwilligung der bzw. des Betroffenen in schriftlicher oder elektronischer Form eingeholt wurde und ich be-rechtigt bin, diese personenbezogenen Daten im Online-System Guter Start NRW zu veröf-fentlichen. Bei der Einstellung von Fotos, die eine oder mehrere bestimmbare Personen zei-gen, habe ich dafür Sorge getragen, dass alle abgebildeten und bestimmbaren natürlichen Personen bzw. im Falle von Minderjährigen deren Erziehungsberechtigte eine entsprechende Einwilligung zur Veröffentlichung des jeweiligen Bildes im Online-System Guter Start NRW abgegeben haben und ich somit zur Veröffentlichung berechtigt bin.

Einzelangaben über juristische Personen, z.B. bei Angaben über eine Einrichtung, die lokale Angebote vorhält, sind keine personenbezogenen Daten.

Der Anbieter des Online-Systems Guter Start NRW sowie die für die Bündelung der lokalen Angebote zuständige Kommune haftet nicht für fehlende Einwilligungen in die Veröffentli-chung personenbezogener Daten.

Darüber hinaus erkläre ich hiermit mein Einverständnis mit der Veröffentlichung der von mir oder einer von mir beauftragten Stelle eingegebenen Daten im Rahmen der Angebote für Familien mit Kindern von 0 Jahren bis zum Schuleintritt. Ich bin mit der Veröffentlichung sowohl im Rahmen einer Verlinkung innerhalb des Internetauftritts der zuständigen Kommu-ne als auch auf einer Landesseite für die landesweite Suche nach lokalen Angeboten einver-standen.

Ich kann die Erklärung jederzeit wiederrufen.

Die ausführlichen Nutzungsbedingungen können Sie hier einsehen.

- Dateiupload

Bitte speichern Sie zuerst das Angebot. Anschließend können Dateien hochgeladen werden.

汐Abbrechen und Zurück 🛛 🔛 Angebot speicherr

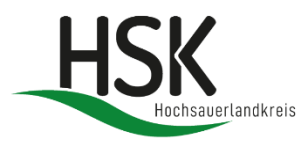

- Die Zustimmung zu den
   Nutzungsbedingungen erfolgt über das
   Ankreuzen des ersten Feldes (rot
   markiert) → Das Angebot wird dann
   über die Angebotsverwalter des
   Familienkompasses HSK veröffentlicht.
- Link zum PDF mit den ausführlichen Nutzungsbedingungen ist unten aufgeführt
  - die Nutzungsbedingungen liegen
    Ihnen ggf. schon vor.
- Dateien (z.B. Anmeldeformulare, Beitrittserklärungen, Übersicht über Angebote etc.) können erst nach dem Speichern hochgeladen werden.

## Angebote anlegen (8)

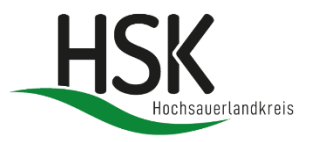

### Angebot bearbeiten

| — Angebotsbild ——— |                                                                    |
|--------------------|--------------------------------------------------------------------|
| Bilddatei: 🏮       | Bilddatei auswählen Durchsuchen 🚼 Hochladen 🗶 Angebotsbild löschen |
| Quelle / Lizenz:   | ©                                                                  |
|                    |                                                                    |

- Nach dem Speichern kann das Angebot bearbeitet werden und ein Angebotsbild (max. 1MB) kann hinzugefügt werden → ist aber kein Muss
- Bitte unbedingt die Quelle bzw. Lizenz angeben

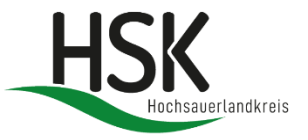

## Anlegen von Angeboten (9)

### Angebotserstellung

| Angebote                                                                                                    | Archiv Angebote    |                    |           |                |             |                |               |          |            |  |
|----------------------------------------------------------------------------------------------------|--------------------|--------------------|-----------|----------------|-------------|----------------|---------------|----------|------------|--|
| 🕂 Neues Angebot anlegen 🕵 Angebot kopieren 😽 Angebote importieren 🍬 Gesamtexport 🔚 Importdatei 👔 👘 👘 👘 👘 👘 👘 👘 👘 👘                                                                                                    |                    |                    |           |                |             |                |               |          |            |  |
| Filter: 🔹 📲 Infoliste exportieren 😽 Steckbriefe exportieren 😽 Kurzanleitur                                                                                                    |                    |                    |           |                |             |                | Kurzanleitung |          |            |  |
| ID                                                                                                    | Name des Angebotes | Name des Anbieters | Stadtteil | Form des Angeb | Ablaufdatum | Veröffentlicht | Aufrufe       | Vorschau | Bearbeiten |  |
| 75728                                                                                                    | Kinderturnen       | Max Mustermann     | Meschede, | Gruppenange    | 08.03.2023  |                | 0             | R 🖬      | <b>X</b>   |  |
| Image: Image: |                    |                    |           |                |             |                |               |          |            |  |

- Über das "Ablaufdatum" wird ein Angebot entweder in die <u>Angebotsliste</u> oder das <u>Archiv</u> eingeordnet.
- Drei Wochen vor Erreichen des Ablaufdatums wird das Angebot in der Angebotsliste farblich markiert (siehe oben rot).
- In dem "Archiv Angebote" sind die bereits abgelaufenen Angebote aufgeführt.

## **Erinnerungs- Emails**

- Vor Erreichen des Ablaufdatums des jeweiligen Angebots wird eine Erinnerungsmail an die relevanten Benutzer verschickt.
- Es werden ebenfalls Erinnerungsmails verschickt, wenn ein Anbieter ohne Recht zur Freigabe die Checkbox **"Bearbeitung abgeschlossen"** (gelbe Ampel) anklickt oder wenn dieser Anbieter Änderungen in bereits veröffentlichten Angeboten vornimmt.

| Startseite Förderverfahren Frühe Hilfen Angebotsdarstellung Dokumentenbibliothek                                                                                                    | Ministerium für Kinder, Jugend, Familie,<br>Gleichstellung, Flucht und Integration<br>des Landes Nordrhein-Westfalen | Logout   Eigene Zugangsdaten   Datenschutz   Impressum |                                                                                                    |
|----------------------------------------------------------------------------------------------------|----------------------------------------------------------------------------------------------------|--------------------------------------------------------|----------------------------------------------------------------------------------------------------|
| Zugangsverwaltung         Zugangsdaten         Name nutzender         JA-401         Vorname:         Catrin         Nachname:         Taute         E-Mail:         Catrin.taute@duesseldort.re         Passwort:         Dezzeitiges         Passwort:         Neues Passwort:         Neues Passwort:         Viederholen:         Direntungen per E-Mail erhalten:         Date | rechen und Zurück                                                                                                    |                                                        | <ul> <li>Unter "eigene Zugangsdaten"<br/>kann die Erinnerungs- Email-<br/>Einstellung deaktiviert<br/>werden.</li> </ul> |

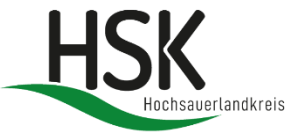

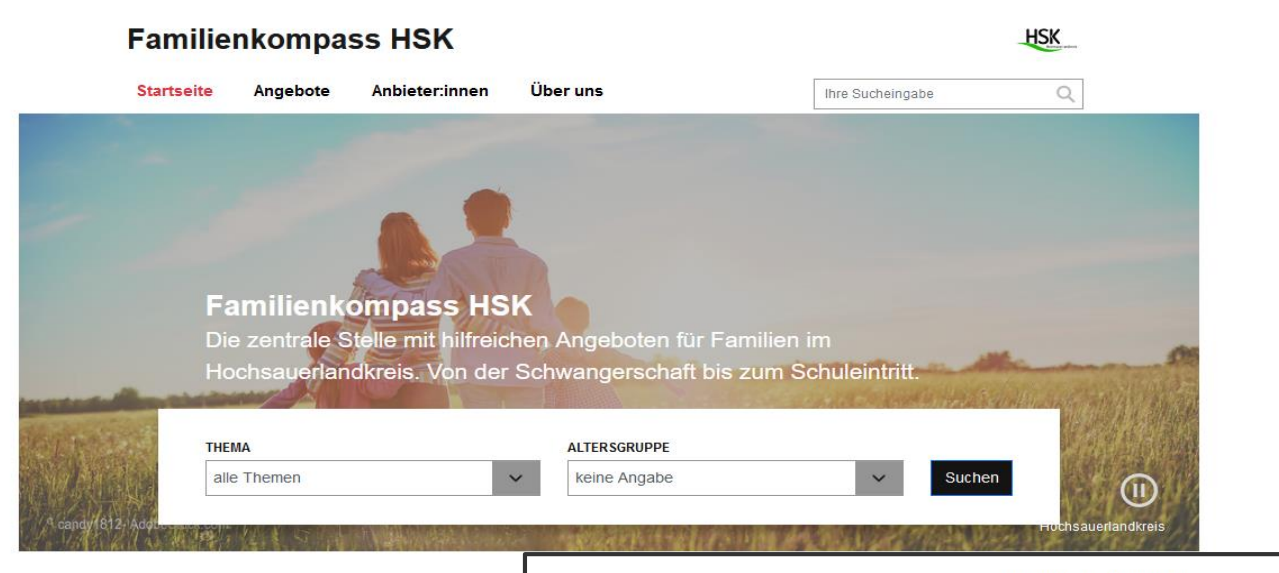

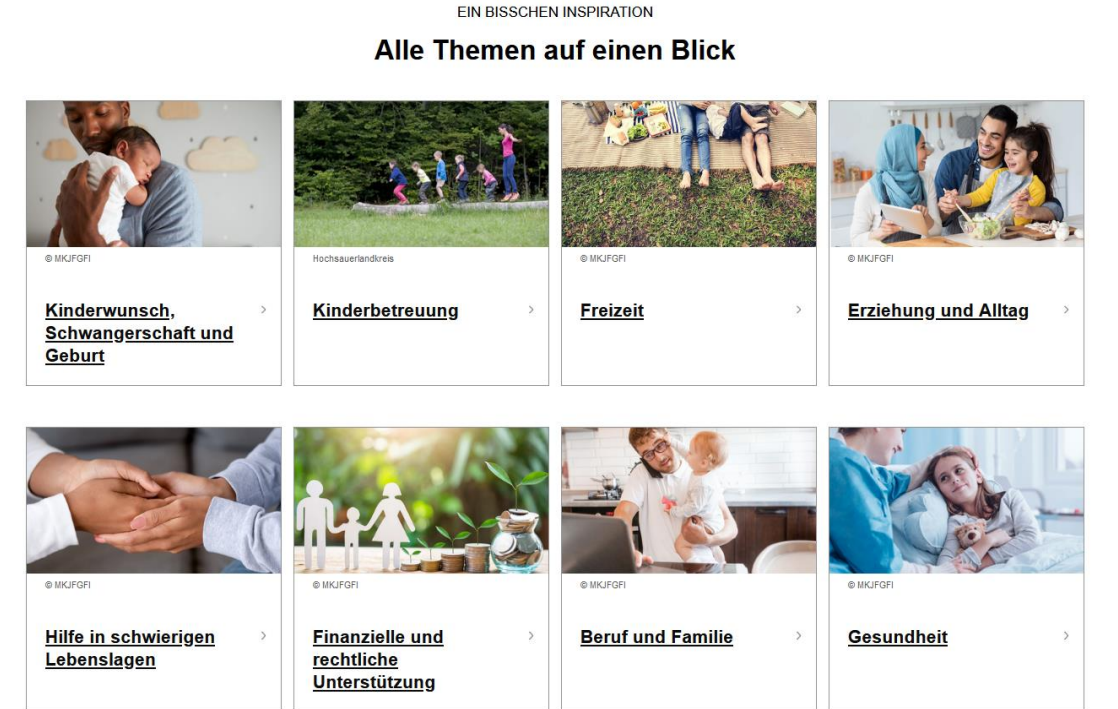

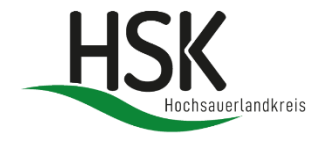

- So sieht die Nutzeransicht des "Familienkompass HSK" aus.
- Prüfen Sie gerne, ob Ihr Angebot nach der Freischaltung wunschgemäß gefunden und angezeigt wird.

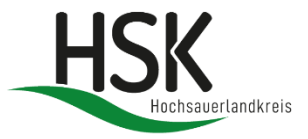

# Haben Sie noch weitere Fragen? Wo? Was? Wer? Wieso?

Bei Fragen und/oder Problemen wenden Sie sich gerne an die Koordinierungsstelle des Hochsauerlandkreises:

Frau Reich Telefonnummer: 0291- 94 1271 E-Mail: <u>familienkompass@hochsauerlandkreis.de</u>